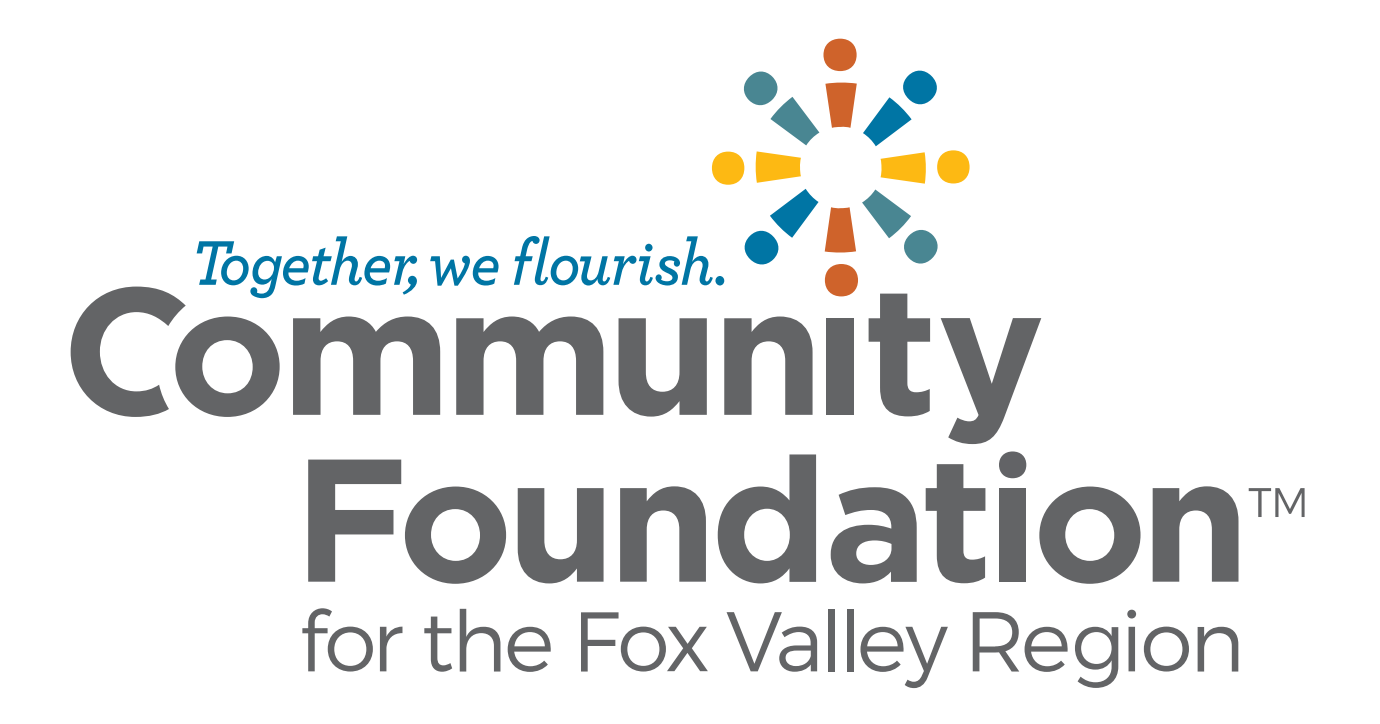

#### Introductions

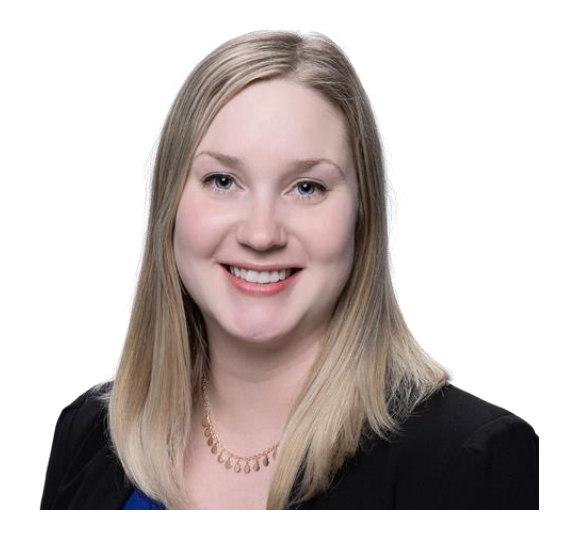

lida Berg Scholarship Manager

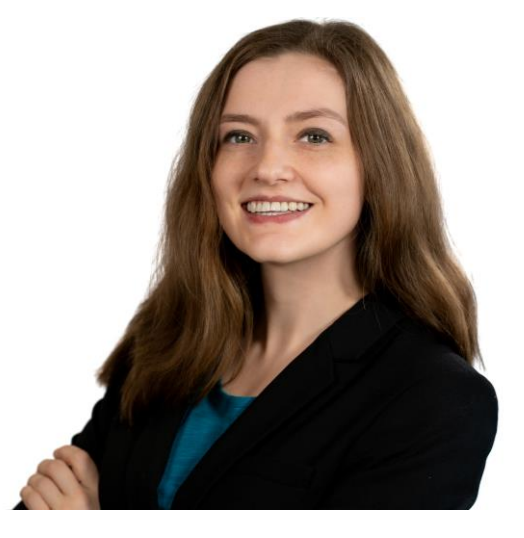

**Ryn Nason** Donor Services & Gift Planning Coordinator

### Agenda

#### Committee Process

- Accessing Applications
- Review
- Committee meeting
- Scholarship Portal
  - Logging In
  - COI
  - Organizing Your Dashboard

Bias

Resources

Questions

# **Committee Process**

#### **Committee Process**

- 1. Scheduling committee meetings via email Doodle Poll
  - Committees might decide via email instead of meeting if only few applicants
- 2. Email from lida after the application deadline to begin review
  - Accounts on Scholarship Portal created for you
- 3. Application review independently prior to committee meeting
- 4. Committee meeting via Zoom
  - Tip: come prepared with your top 5 candidates
  - Discussion to reach consensus on recipient(s) and alternate recipient(s).
- 5. Selection recommendation form to lida

# Scholarship Portal

## Logging In

- Reviewer accounts are created on the portal by the Community Foundation staff.
- If you were a reviewer last year, use your existing account.
- If you have a new email address, let lida know and she will adjust your existing account email address.
  - 1. "Forgot Your Password" hyperlink
  - 2. Type in your email address and click "Send Reset Link". Your email is your username.
  - 3. Locate the email in your inbox check junk folders if you can't find it.
  - 4. Follow instructions in the email to create a new password (prompt in email is to "reset password").
  - 5. After creating a password, return to the login page and log in to the Scholarship Portal using the newly created password.

Note: Passwords must be at least eight characters long and must contain three of the following Character Types: Upper Case, Lower Case, Number, Special Characters: !@#\$%^&\*

| L                   | ogon                                  |                                                                            |                                                     |  |  |  |  |
|---------------------|---------------------------------------|----------------------------------------------------------------------------|-----------------------------------------------------|--|--|--|--|
| Er                  | mail Address*                         |                                                                            |                                                     |  |  |  |  |
| it                  | berg@cffoxvalley.org                  |                                                                            |                                                     |  |  |  |  |
| Pa                  | assword*                              |                                                                            |                                                     |  |  |  |  |
| •                   |                                       |                                                                            |                                                     |  |  |  |  |
| Fr                  | og On Croate New Account              |                                                                            |                                                     |  |  |  |  |
| ogon                | Reset Password                        |                                                                            | ×                                                   |  |  |  |  |
| nail Address*       | To reset your password, enter your en | To reset your password, enter your email address and click Send Reset Link |                                                     |  |  |  |  |
| erg@cffoxvalley.org | Email Address                         |                                                                            | Fou                                                 |  |  |  |  |
| ssword*             | Cancel                                |                                                                            | Send Reset Link                                     |  |  |  |  |
| •••••               |                                       | registration process and                                                   | d create your logon cred                            |  |  |  |  |
| og On Create New    | vAccount                              | Existing Users: Please<br>your password, please<br>to reset your password  | e enter your credentials<br>use the "Forgot your Pa |  |  |  |  |

 $\triangle$ 

### **Evaluation Process**

- Scholarship Name and Eligibility Criteria summary are displayed at the top of the review page.
- Scoring in the online forms

   scores auto-calculated for
   applicants
- Scoring is not your "final vote"

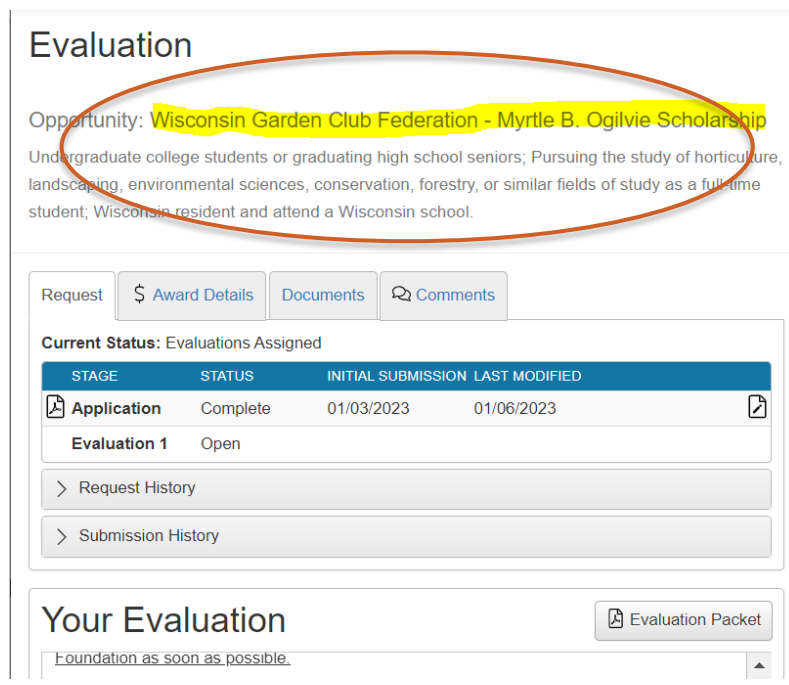

### **Conflict of Interest**

- Application ID student first name and first initial of last name
- Conflict of Interest question is a part of the review form. It needs to be filled out prior to seeing the review questions
  - Yes: do not review this applicant
  - No: review questions become available
- Start by reviewing the application to see if you recognize a conflict.
- Examples of conflicts are listed in Committee Member Handbook

| ిష<br>ాట<br>Please review the application carefully and thorough                                                                                                    |                                                           |
|----------------------------------------------------------------------------------------------------|-----------------------------------------------------------|
| ಸ್ಥೆ<br>Please review the application carefully and thorough                                                                                                    |                                                           |
| Please review the application carefully and thorough                                                                                                    |                                                           |
| responding to the conflict-of-interest question. Do no<br>to the evaluation questions until you are sure whether or<br>conflict with the applicant.                                                      | <b>ly before</b><br>It start responding<br>not you have a |
| In the case that you start your review process and identify<br>interest later, the system is <b>not</b> able to remove your evalu<br>affect your review dashboard and Community Foundation<br>reporting. | y a conflict of<br>uation. This will<br>'s internal       |
| ిన Wisconsin Garden Club Federation Scholarships Conflict of Inter                                                                                                    | rest*                                                     |
| Do you have a conflict of interest with this applicant?                                                                                                    |                                                           |
| O No                                                                                                    |                                                           |

#### Organizing Your Dashboard – Multiple Committees

- Filter by scholarship ("Process" column) to see applicants for that specific scholarship
  - Process Equals Value
- Sort by Column Headers
- Customizing columns is possible

| Yo | ur Evaluations 6                                                               |                                                                  |                                              |                                                       |                   |          |           |
|----|--------------------------------------------------------------------------------|------------------------------------------------------------------|----------------------------------------------|-------------------------------------------------------|-------------------|----------|-----------|
| Pe | nding                                                                          |                                                                  |                                              |                                                       |                   |          | 6         |
| ٩  | Quick Search                                                                   |                                                                  |                                              |                                                       |                   | Group by | Student 🚺 |
|    |                                                                                |                                                                  |                                              |                                                       |                   |          |           |
| Fi | ter Conditions                                                                 |                                                                  |                                              |                                                       | <b>~</b>          | Res      | et X      |
|    | Process<br>Add Condition                                                       | ✓ Equals ✓                                                       | Appleton Rotary Four                         | v<br>Idation Scholarship 2024                         | $\rightarrow$     |          | ×         |
|    |                                                                                |                                                                  | Bret Younger Memori<br>Infant Welfare Circle | al Track Scholarship 2024<br>KD FJ Sensenbrenner Scho | Beatinp 2024      |          |           |
| ß  | Foundation Universal Scholarship<br>Application                                | Schorarship 2024                                                 | [HIDDEN]                                     | [HIBBEN]                                              | (view<br>Request) | Jane D.  | Start ()  |
| ß  | Evaluation Form - Community<br>Foundation Universal Scholarship<br>Application | Appleton Rotary Foundation<br>Scholarship 2024                   | [HIDDEN]                                     | [HIDDEN]                                              | (View<br>Request) | Jane D.  | Start ()  |
| ß  | Evaluation Form - Community<br>Foundation Universal Scholarship<br>Application | Infant Welfare Circle KD FJ<br>Sensenbrenner Scholarship<br>2024 | [HIDDEN]                                     | [HIDDEN]                                              | (View<br>Request) | Molly A. | Start ()  |
| ß  | Evaluation Form - Community<br>Foundation Universal Scholarship<br>Application | Bret Younger Memorial Track<br>Scholarship 2024                  | [HIDDEN]                                     | [HIDDEN]                                              | (View<br>Request) | Molly A. | Start ()  |
| ß  | Evaluation Form - Community<br>Foundation Universal Scholarship<br>Application | Appleton Rotary Foundation<br>Scholarship 2024                   | [HIDDEN]                                     | [HIDDEN]                                              | (View<br>Request) | Molly A. | Start ()  |
|    |                                                                                |                                                                  |                                              |                                                       |                   |          |           |

# Scholarship Portal Tour

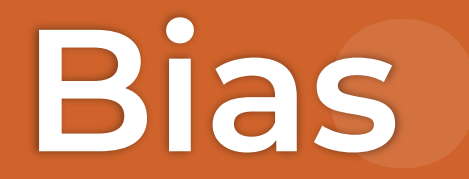

### **Defining Bias**

- Favorable or unfavorable attitudes/beliefs about a group that inform how we perceive or interact with members of that group.
- Typically based on traits, such as race, gender, age, sexual orientation, religion, or economic status.
  - It is a bias to <u>immediately disapprove</u> of people just because they display a certain trait, like those listed above.
  - It is also a bias to have <u>an unfair preference</u> for people with certain traits.
- Tips to reduce bias in review:
  - Understand your own biases
  - Examine your conclusions
  - Taking breaks when reviewing a lot of applications

# Website & Materials

#### Website & Resources

- Created a <u>Reviewer Website</u>
  - FAQ section
  - Bias resource
  - Link to <u>Scholarship Portal</u>
- <u>Reviewer Tutorial</u> provided by Foundant
- <u>Scholarship Committee Member Handbook</u>
- Call or email to troubleshoot or to set up one-on-one time

Questions?

### **Contact Information**

Phone:

- lida's direct line: 920.702.7629

Email:

<u>scholarships@cffoxvalley.org</u>

Website:

– www.cffoxvalley.org/scholarship-reviewers/

Scholarship Portal:

<u>www.grantinterface.com/Home/Logon?urlkey=cffvrscholar</u>

Podcast:

– <u>https://www.cffoxvalley.org/podcast-landing/</u>

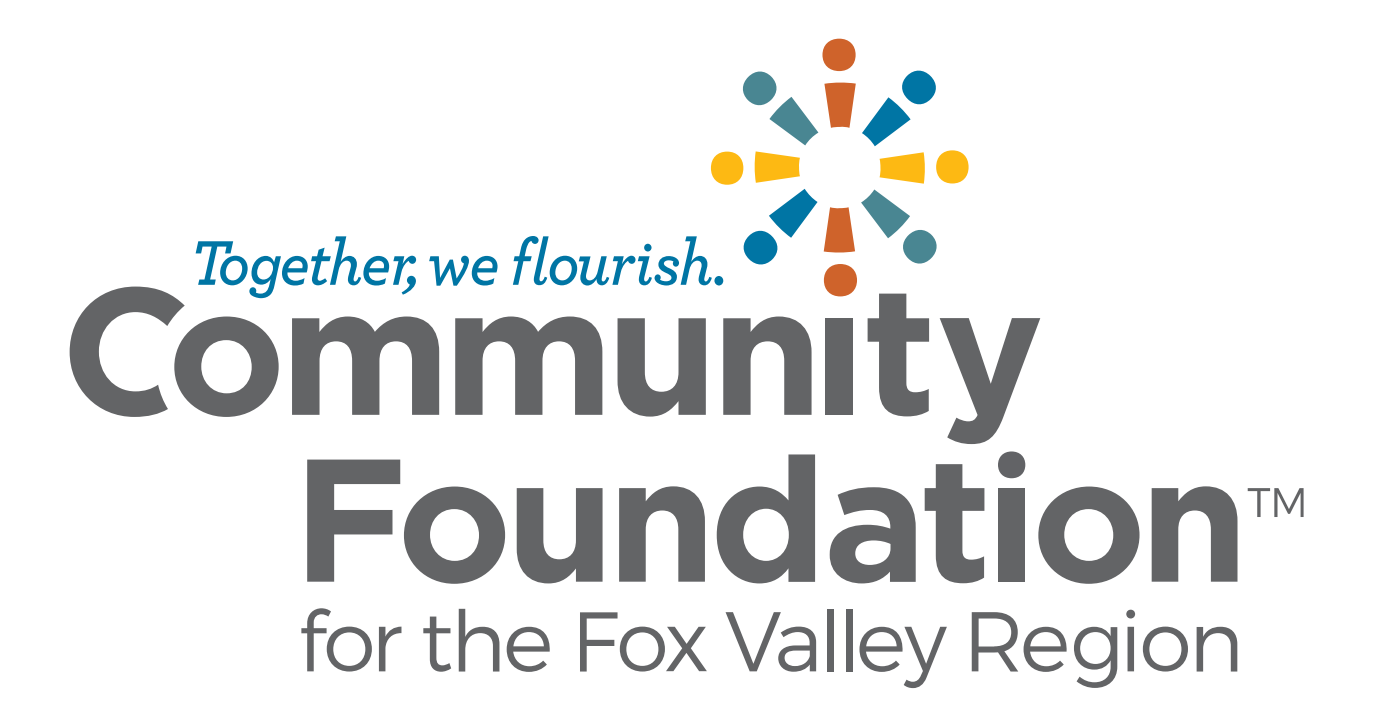